1. 按此連結

連結: <u>https://classroom.google.com/c/MzQ30TQ1NzkxMTcx?cjc=mr3vv6y</u>

若需要請輸入課程代碼:mr3vv6y

2.

驗證身份,您必須有 Gmail 喔

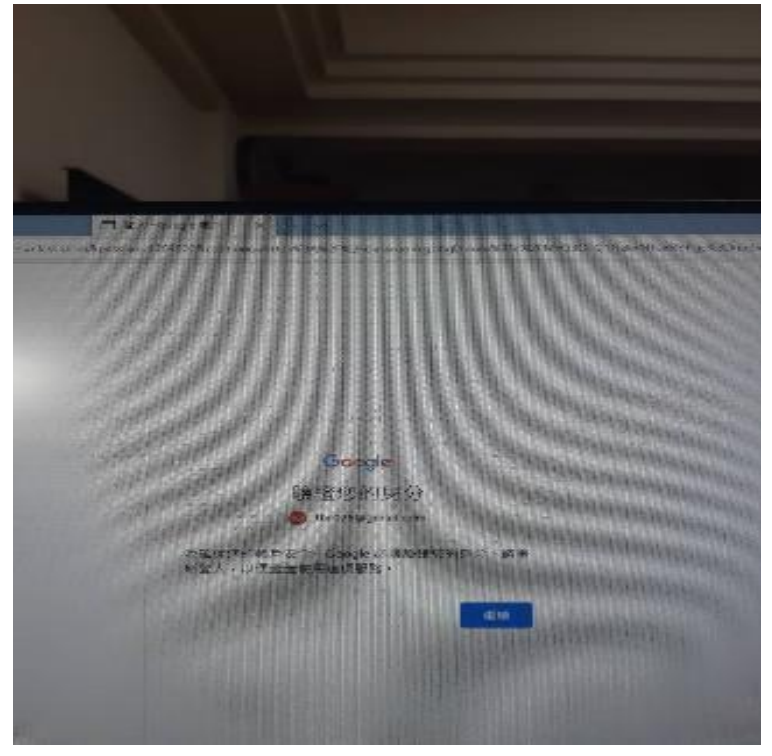

3.加入課程

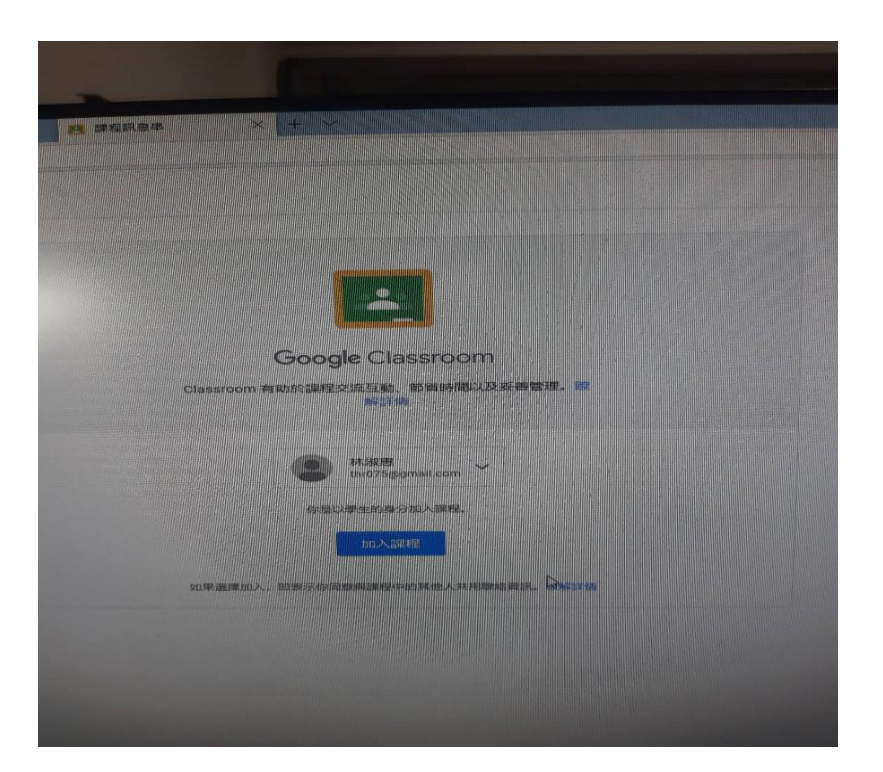

## 繳交作業 1.到右上角您的作業按下新增或建立

| 您的作業<br>+ 新增或建立<br>標示為完成 |
|--------------------------|
| 各 私人註解<br>新增註解給林淑惠       |

2. 找到所要繳交之功課檔案(照片)按下繳交

| :    | 您的作業<br>+ 新增或建立                                               | Etains |
|------|---------------------------------------------------------------|--------|
|      | <ul> <li>④ Google 雲湍硬碟</li> <li>○ 連結</li> <li>● 檔案</li> </ul> |        |
|      | 新国<br>三 文件<br>二 簡報<br>1 試算表<br>S 繪圖                           |        |
| )教學影 |                                                               |        |

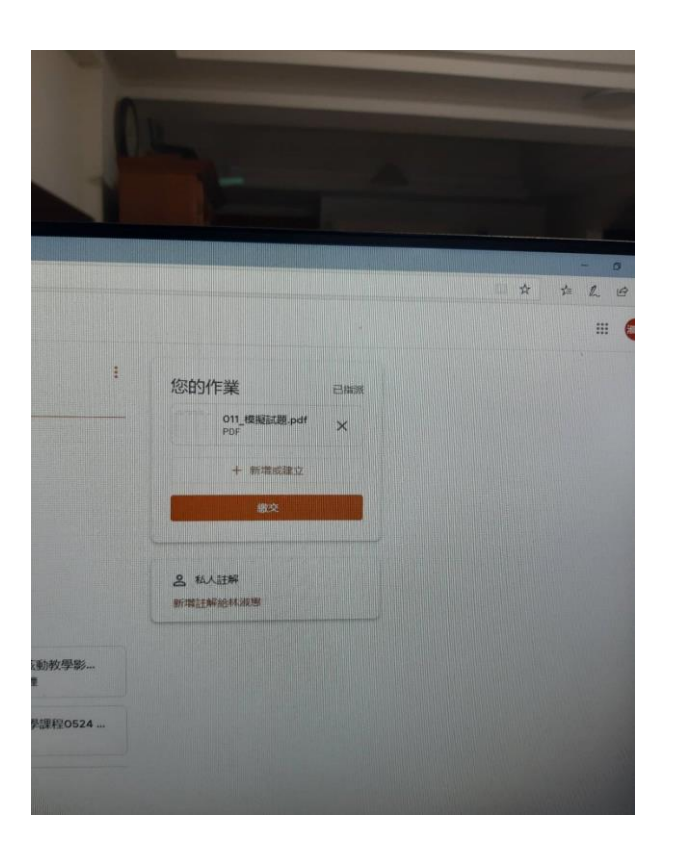

4.老師批改完會發還並寫下應修正的地方。